公共施設予約・照会システム 抽選申込の手順

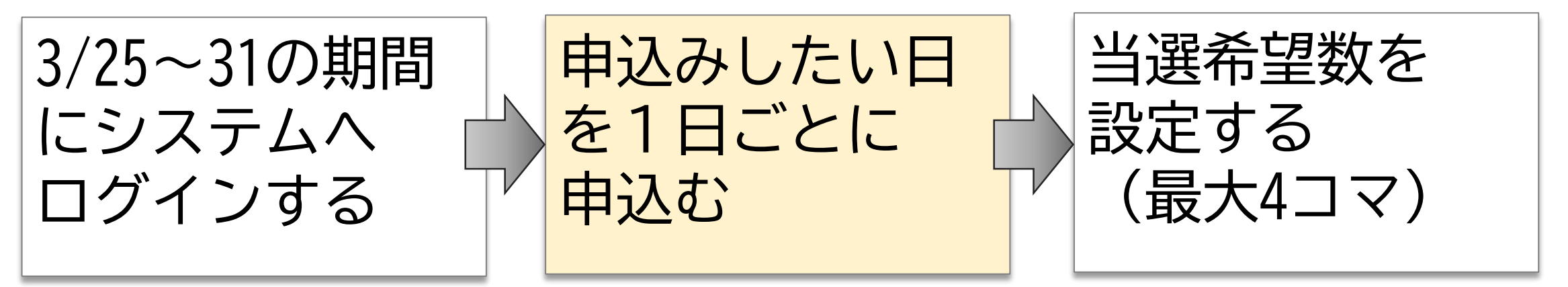

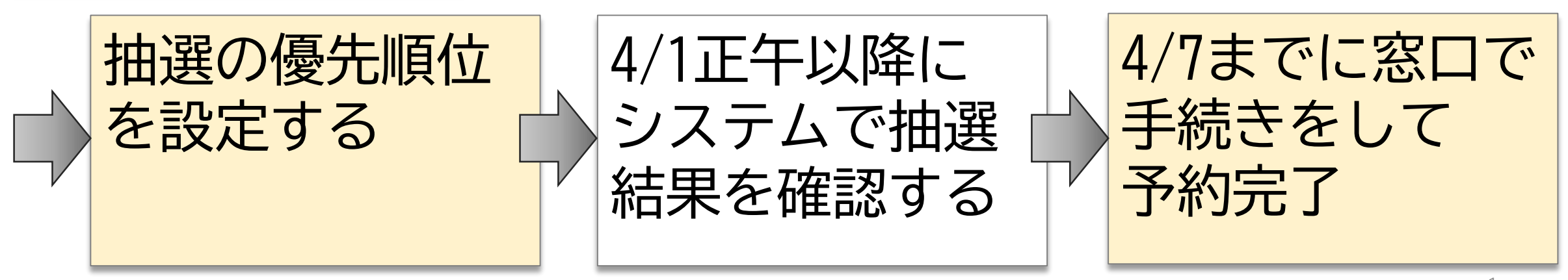

1.システムヘログイン

 次の項目を入力する または ソフトウェアキーボードで入力する
 ①利用者番号

②パスワード

2) 「ログイン」ボタンを押す

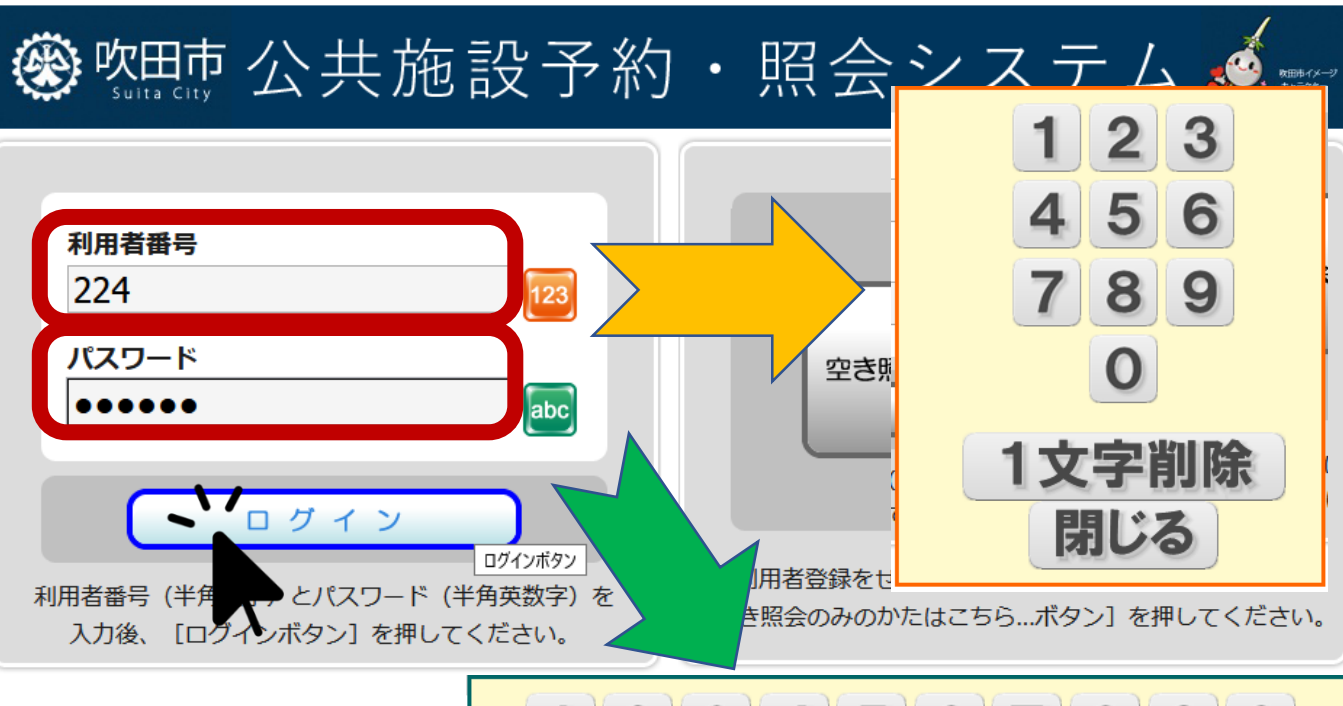

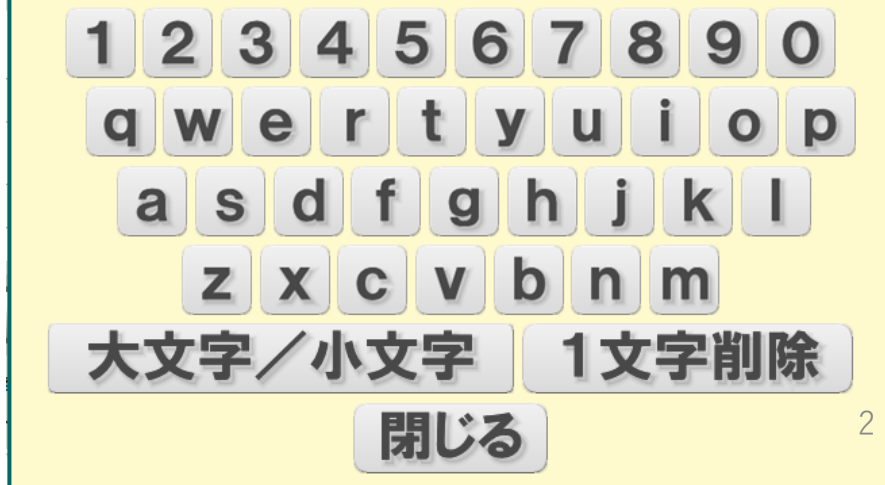

### 2.メニューから抽選申込へ進む

◆「抽選申込」ボタンを押す

### ⑧ 咖啡公共施設予約・照会システム ▲ ▲ 処理選択 以下の処理から一つを選択してください。 ログアウト 空き照会・予約 抽選申込 利用者設定変更 抽選が終了した施設の空き状況を確認 た設利用抽選の参加を申し込みます。 利用者情報の設定を変更します。 し、先着順利用申込ができます。 予約照会・取消 抽選照会確定 利用実績照会 既に利用が確定した申込を確認 既に申し込まれた抽選内容の確認と、抽 前月、前々月分の利用実績を表示しま 選結果を確定します。 きます。 す。

# 3.申込方法を選択する

◆「抽選グループから絞り込む」

を押す

| ● 申込方法選択 ● 施設選択 (   | 申込対象選択 | ● 区分選択 | 申込確認 | ● 抽選申込完了 |
|---------------------|--------|--------|------|----------|
| 申込方法選択              |        |        |      | 3前に戻る    |
| - 抽選申込方法を一つ選択してください | )°     |        |      |          |
|                     | 抽選申込   | 方法     |      |          |
| → 抽選グループから絞り込む      |        |        |      |          |
| → お気に入りの施設で申し込む     |        |        |      |          |
|                     |        |        |      | ▲ページの先頭へ |
|                     |        |        |      |          |
|                     |        |        |      | う 前に戻る   |
|                     |        |        |      |          |

4.施設(部屋)を選択する

◆抽選申込をする部屋を一つ以上
 選択して、「次に進む」ボタンを
 押す

※いずれの部屋で使用したい日時で 申込する場合は、「全て選択する」 ボタン押下する

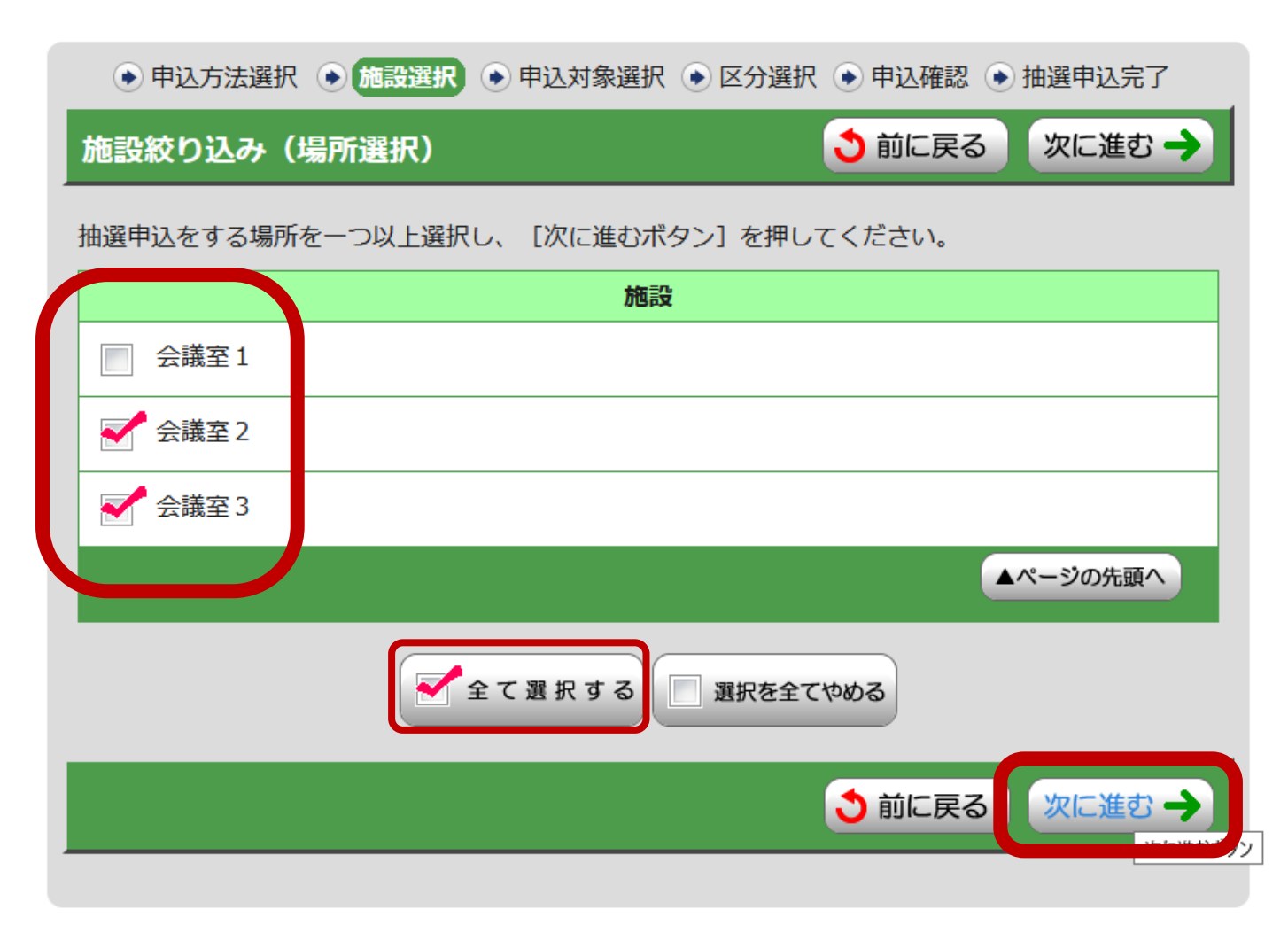

# 5.使用したい日時を表示する

※選択可能な月の1日が初期表示

例:10日の表示切替方法

①日にち横の▽を押す

②「10」を選択する

③「表示」ボタンを押す

④確認メッセージが表示するので、

「OK」ボタンを押す

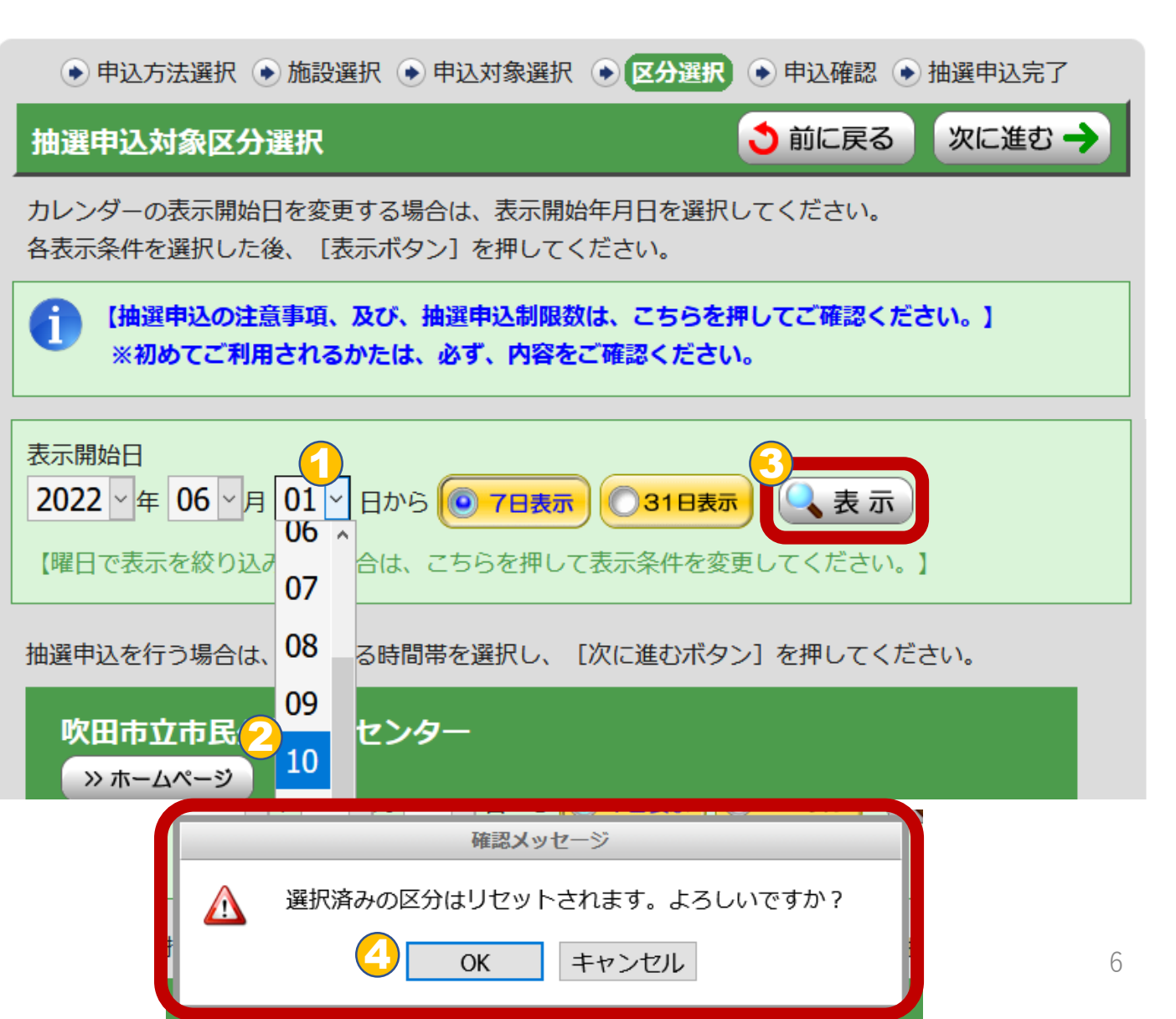

#### 6.申込する | 部屋の日時 | を選択する 凡例 表示開始日 2022 ~ 年 06 ~ 月 10 ~ 日から ( 7日表示) ( 31日表示 抽選申込できます 1)凡例を参考に抽選申込を選択する 【曜日で表示を絞り込みたい場合は、こちらを押して表示条件を変更 쏻 空いています ※複数日を跨いでの申込はできません。 抽選申込を行う場合は、申込する時間帯を選択し、[次に進むボタン] 選択しています 1日毎に申込みが必要です。 吹田市立市民公益活動センター (数字は、残り面数 » ホームページ [総面数]) 例:6/10(金)の会議室2で 6月 6月 6月 6月 前の 次の 抽選申込できません 13日 10日 11日 12日 7日分 7日分 午前(9:30~12:00)と (金) $(\pm)$ (日) (月) 空いていますが 抽選申込対象外です $09:30 \sim$ 空 休 空 午後(13:00~17:00) 12:00 会議室2 < 抽選申込できません 13:00~ を選択(ボタン押下)する 空 空 休 >> ホームページ 17:00 $18:00 \sim$ 休 休 空 木 休館日です 空 21:30 2) 選択後、画面右下にある ▲ページの5 ━━ 施設を利用できません 「次に進む」ボタンを押す

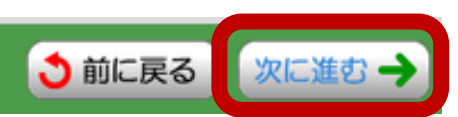

### 7.申込の確認

1)申込の内容を確認する

2)正しいときは、

「申込内容確定」ボタンを押す 誤りのときは、 「前に戻る」ボタンを押す ● 申込方法選択 ● 施設選択 ● 申込対象選択 ● 区分選択 ● 申込確認 ● 抽選申込完了

### 申込内容確認

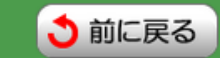

下記の抽選申込対象時間帯をご確認ください。確認後、[申込内容確定ボタン]を押してください。 (申込内容確定ボタンは2度押ししないでください。)

| 吹田市立市民公益活動センター |                             |  |  |  |
|----------------|-----------------------------|--|--|--|
| 日付             | 区分(時間帯)                     |  |  |  |
| 6月10日          | 09:30 ~ 12:00               |  |  |  |
|                | 13:00 ~ 17:00               |  |  |  |
| 6月10日          | 09:30 ~ 12:00               |  |  |  |
|                | 13:00 ~ 17:00               |  |  |  |
|                | <b>日付</b><br>6月10日<br>6月10日 |  |  |  |

#### お気に入り登録

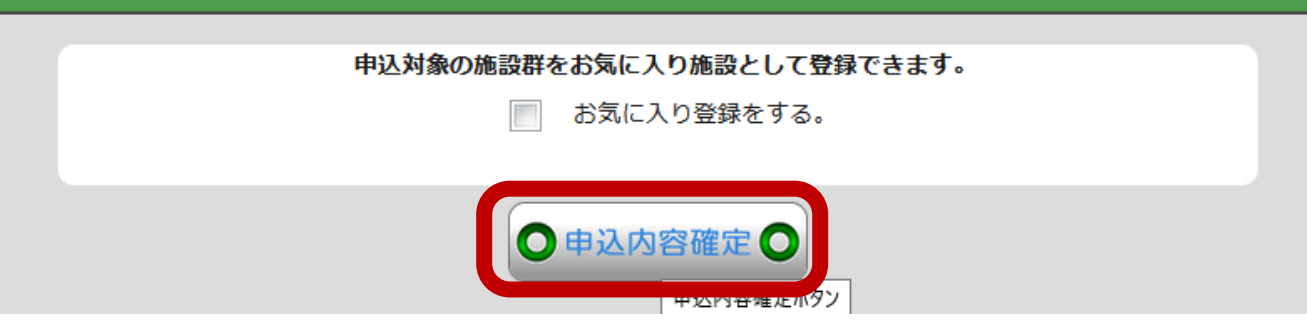

# 8.申込完了を確認する

1)抽選申込番号が表示されるので、
 申込内容と共にメモなどで控える。
 ※後の申込一覧を表示した際に、
 日時が表示されないため

2)引き続き、申込する場合は、
①「抽選申込を続ける」ボタンを押す
⇒「6.申込する「部屋の日時」を
選択する」まで戻り、
ここまでを繰り返す。

💿 申込方法選択 💿 施設選択 💿 申込対象選択 💿 区分選択 💿 申込確認 💿 抽選申込完了

### 抽選申込完了

下記の内容で抽選申込を受け付けました。

[抽選照会確定ボタン]を押し、抽選申込内容の確認を行ってください。

抽選日の翌日から 8日 0時0分までに、抽選結果を確認し、当選分の利用確定を行ってください。

利用確定を行わなければ当選は取り消され、空きとして公開されます。

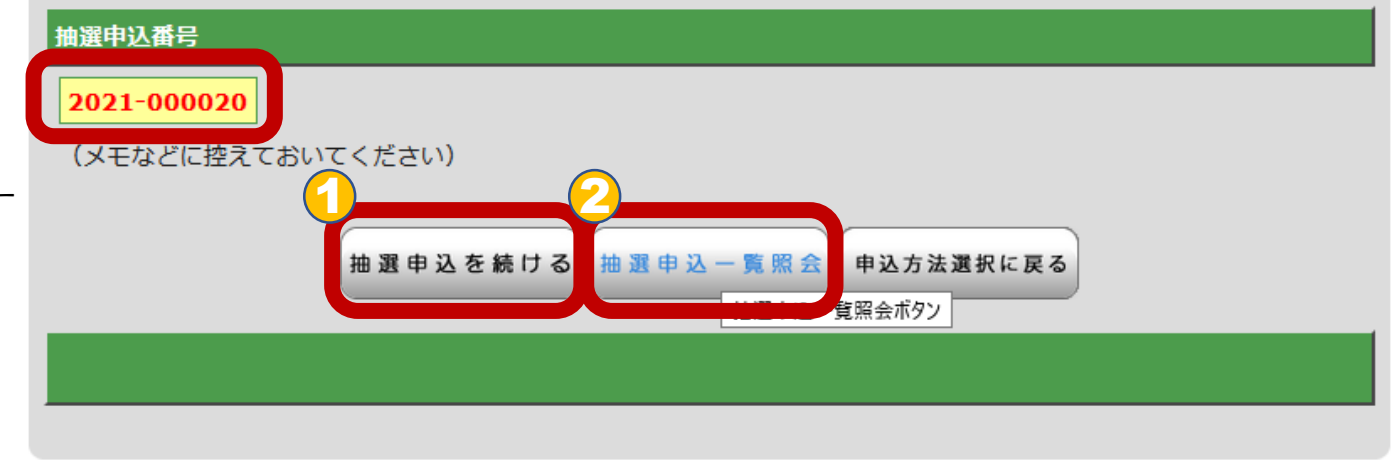

3)全ての申込みを終えたら、②「抽選申込一覧照会」ボタンを押

### 9.当選希望数を指定する

◆当選を希望する申込件数を指定する。
※初めの設定は、4件。
①希望数(1~4)を選択する。
②「確定」ボタンを押す

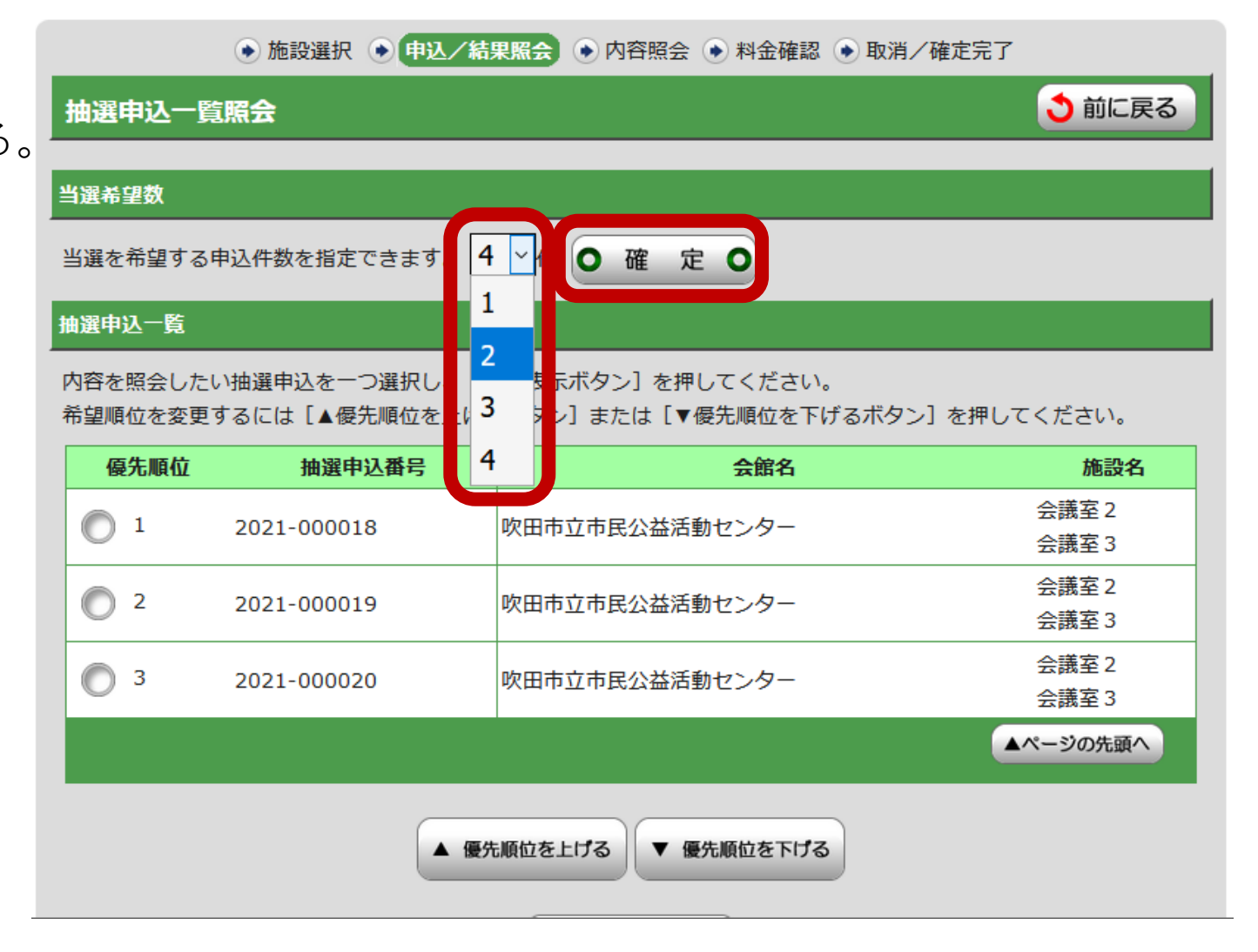

# 10.抽選申込の優先順位を設定する

抽選

当選祥

当選を

◆抽選申込番号ごとに抽選優先順位を 決める。

- 例:番号2021-20を最優先にする場合
  - 1)番号2021-20のNo.3を選択する
  - 2)「優先順位を上げる」
    - ボタンを1回押す
    - ⇒No.2に上がる

3)No.2からNo.1にするため、

「優先順位を上げる」ボタンを

もう1回押す

| 申込一覧照会                        | 3前に戻る |
|-------------------------------|-------|
|                               |       |
| 望数                            |       |
| 希望する申込件数を指定できます。 2 ~件 〇 確 定 〇 |       |

● 施設選択 ● 申込/結果照会 ● 内容照会 ● 料金確認 ● 取消/確定完了

### 抽選申込一覧

内容を照会したい抽選申込を一つ選択し、 [詳細表示ボタン] を押してください。 希望順位を変更するには [▲優先順位を上げるボタン] または [▼優先順位を下げるボタン] を押してください。

| 優先順位       | 抽選申込番号      | 会館名                                                                                                    | 施設名            |
|------------|-------------|----------------------------------------------------------------------------------------------------|----------------|
| 0 1        | 2021-000018 | 吹田市立市民公益活動センター                                                                                                    | 会議室 2<br>会議室 3 |
| 2          | 2021-000019 | 吹田市立市民公益活動センター                                                                                                    | 会議室 2<br>会議室 3 |
| <b>9</b> 3 | 2021-000020 | 吹田市立市民公益活動センター                                                                                                    | 会議室 2<br>会議室 3 |
|            |             |                                                                                                    | ▲ページの先頭へ       |
|            | ▲優先         | 順位を上げる     「ていた」     「「していた」     「「していた」     「」     「「していた」     「」     「」     「」     「」     「」     「」     「」     「」     「」     「」     「」     「」     「」     「」     「」     「」     「」     「」     「」     「」     「」     「」     「」     「」     「」     「」     「」     「」     「」     「」     「」     「」     「」     「」     「」     「」     「」     「」     「」     「」     「」     「」     「」     「」     「」     「」     「」     「」     「」     「」     「」     「」     「」     「」     「」     「」      「」     「」     「」     「」     「」     「」     「」     「」     「」     「」     「」     「」     「」     「」     「」     「」     「」     「」     「」     「」     「」     「」     「」     「」     「」     「」     「」     「」     「」     「」     「」     「」     「」     「」     「」     「」     「」     「」     「」     「」     「」     「」     「」     「」     「」     「」     「」     「」     「」     「」     「」     「」     「」     「」     「」     「」     「」     「」     「」     「」     「」     「」     「」     「」     「」     「」     「」     「」     「」     「」     「」     「」     「」 |                |

### 11.抽選申込内容を確認する

● 施設選択 ● 申込/結果照会 ● 内容照会 ● 料金確認 ● 取消/確定完了

①優先順位

②当選希望数

の2点を希望通りか確認する。

| 抽選申込一覧照会            | <ul> <li>         ・・・・・・・・・・・・・・・・・・・・・・・・・・・・・</li></ul> |
|---------------------|-----------------------------------------------------------|
| 当選希望数               |                                                           |
| 当選を希望する申込件数を指定できます。 | 2 ~件 0 確 定 0                                              |
| 抽躍申认一皆              |                                                           |

内容を照会したい抽選申込を一つ選択し、 [詳細表示ボタン]を押してください。

<u>希望順位を変更</u>するには [▲優先順位を上げるボタン] または [▼優先順位を下げるボタン] を押してください。

| 優先順位     | 抽選申込番号      | 会館名            | 施設名            |
|----------|-------------|----------------|----------------|
| 1        | 2021-000020 | 吹田市立市民公益活動センター | 会議室2<br>会議室3   |
| 2        | 2021-000018 | 吹田市立市民公益活動センター | 会議室 2<br>会議室 3 |
| <b>3</b> | 2021-000019 | 吹田市立市民公益活動センター | 会議室 2<br>会議室 3 |
|          |             |                | ▲ページの先頭へ       |